## LACA - Droid 2.2 Email setup

To setup your Droid phone click the apps icon on your phone.

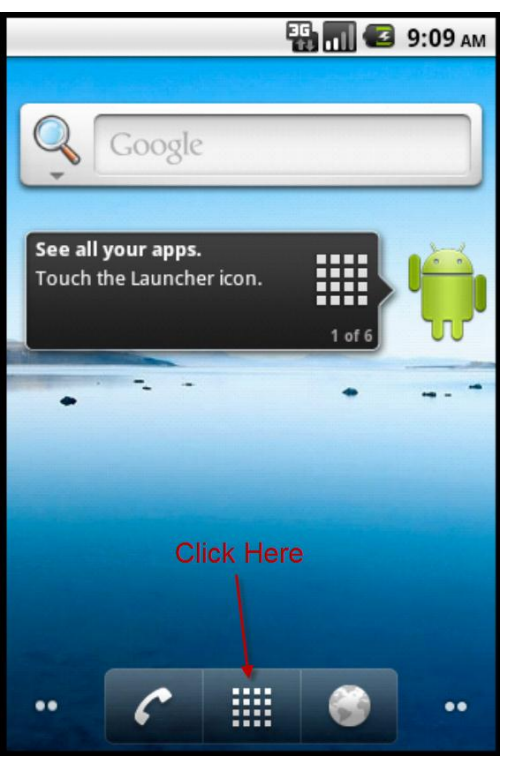

Next click "Email"

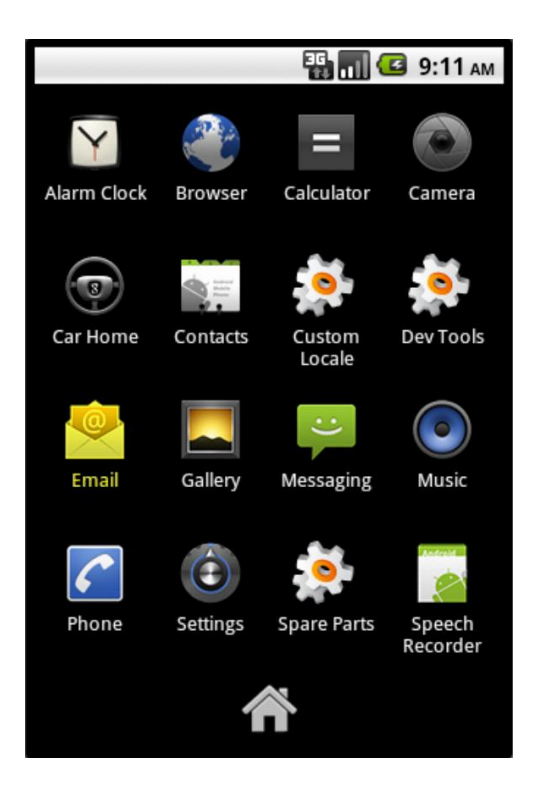

Type in your LACA Email username and password then click "Manual Setup"

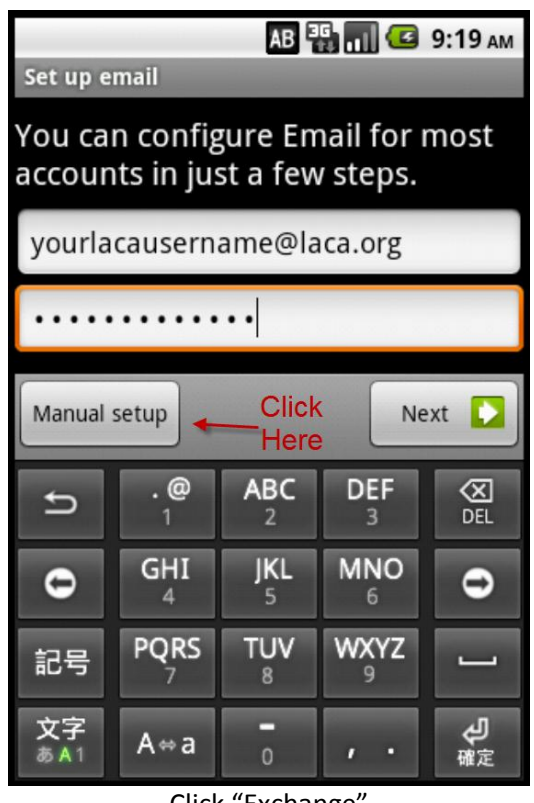

Click "Exchange"

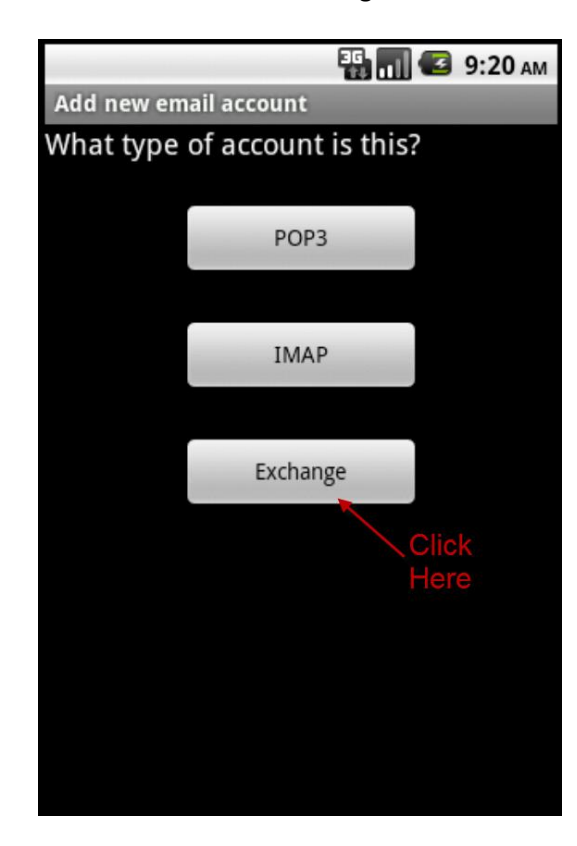

On the next screen use the following information putting in your username and password You must have "ourgang\" in front of your username also make sure "use secure connection (SSL) is checked.

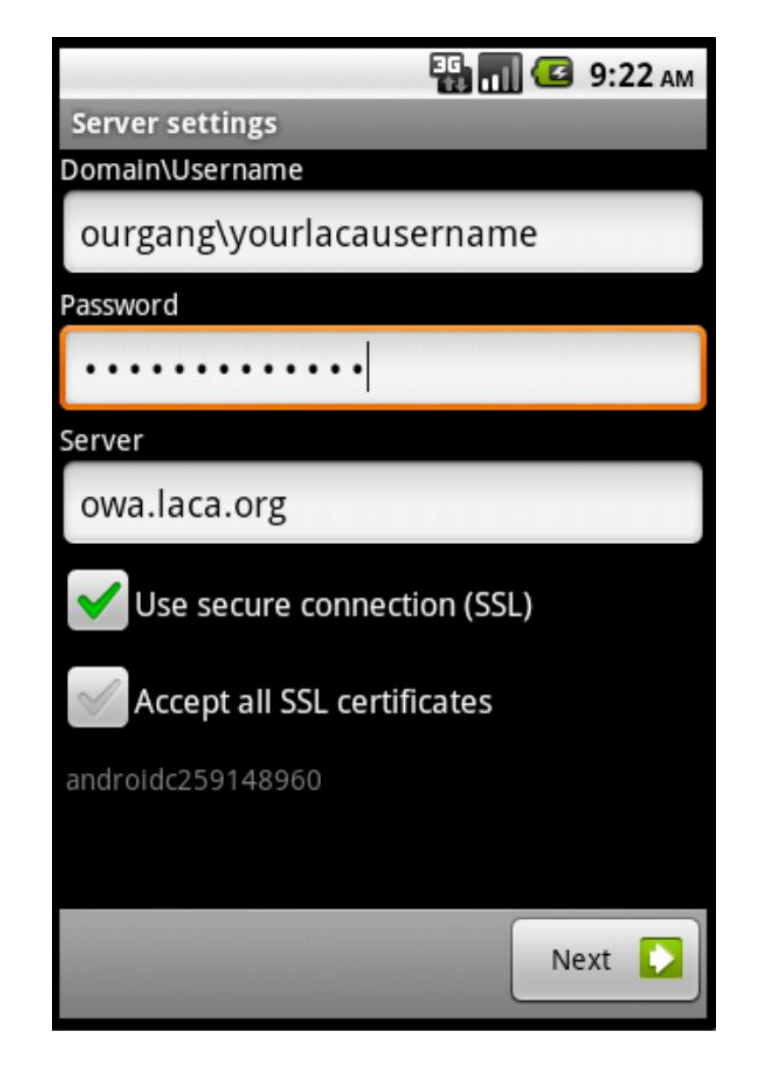